# SISTEMAZIONE INTERA POSIZIONE ASSICURATIVA

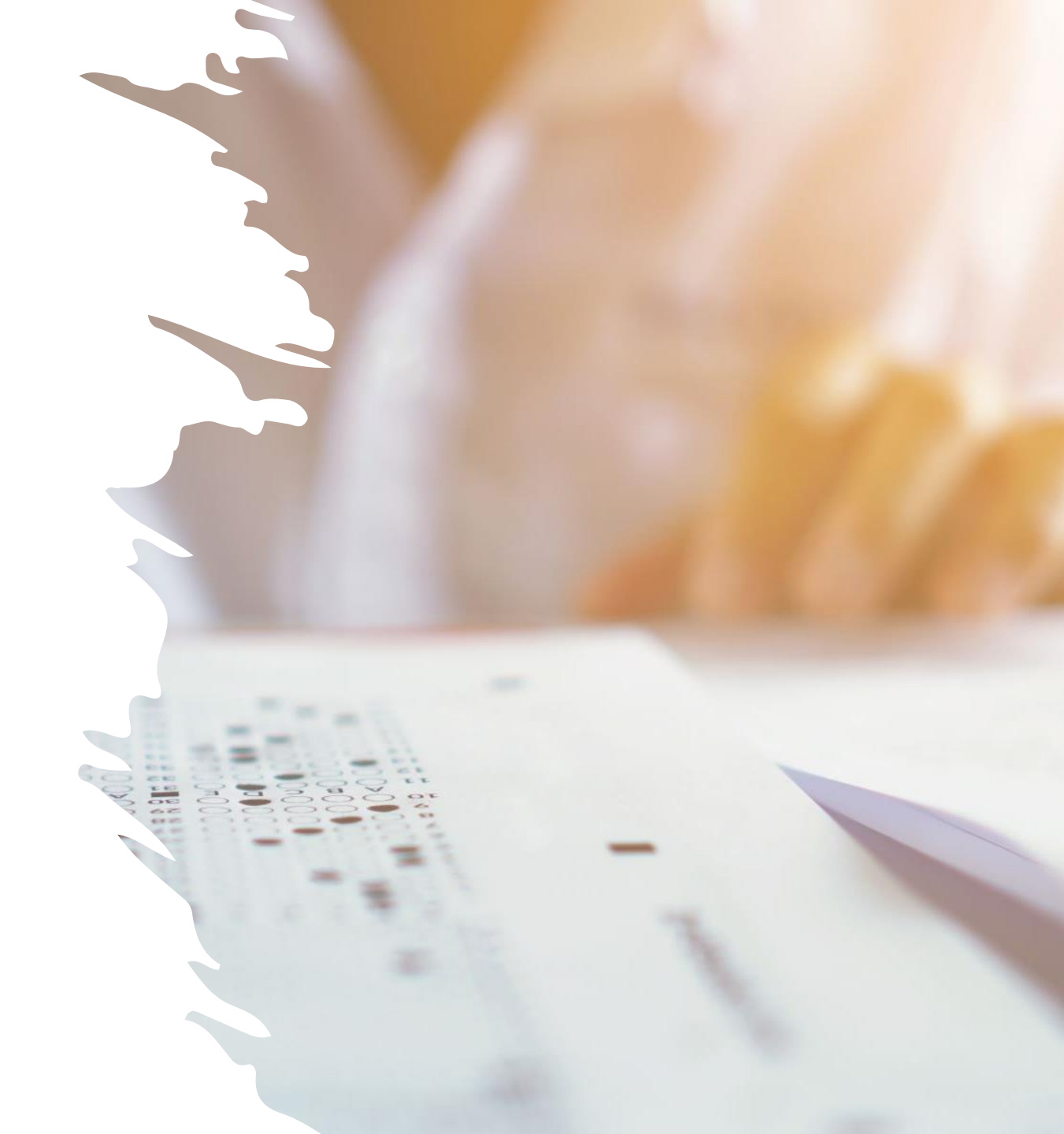

## Adempimenti relativi a cessazione dal servizio ai fini pensionistici

In piattaforma Nuova PassWeb (Circolari INPS 12/2016, 54/2016, 5/201

Sistemazione intera posizione assicurativa per servizi prestati presso amministrazioni scolastiche, inserimento lista servizi da prestazione (provvedimenti ante subentro), inserimento anticipi DMA fino alla data di cessazione e inserimento dati ultimo miglio ai fini pensionistici alla data della cessazione

Altri adempimenti

 Trasmissione all'Inps e alle RTS competenti del decreto di cessazione dal servizio emesso dal Dirigente Scolastico (dimissioni, limiti di età, limiti ordinamentali, decesso, inabilità)

Aggiornamento SIDI e inserimento cessazione solo dopo esito INPS.
 È importante adempiere tempestivamente per evitare erogazioni di mensilità stipendiali indebite e ritardi nell'erogazione delle prestazioni pensionistiche e TFR/TFS

## SISTEMAZIONE DELLA POSIZIONE ASSICURATIVA

## Verifica periodi da rapporto di lavoro

### Entrare nell'applicativo "Passweb"

| Applicazioni               | -   |
|----------------------------|-----|
| >> Calcolo Quote Pensione  |     |
| Compilazione Manuale       |     |
| Denunce Contributive       |     |
| >> Comunicazione Cessazio  | ne  |
| TFS                        |     |
| >> Gestione Rivalse        |     |
| >> Note di Debito          |     |
| >> Nuova Passweb           |     |
| Piani Ammortamento         |     |
| Posizione Assicurativa     |     |
| Richieste di variazione al | la  |
| Posizione Assicurativa     |     |
| Riscossione Crediti Agli   |     |
| Iscritti                   |     |
| >> Visualizzazione Versame | nti |
| >> Visualizzazioni DMA     |     |
|                            |     |

#### Autenticazione

#### Gentile ORNELLA PALLUZZI,

dal menu a sinistra è possibile selezionare l'applicazione desiderata, dalla box in basso "Scrivania Virtuale" è possibile selezionare l'attività da svolgere. Buon lavoro.

#### SCRIVANIA VIRTUALE

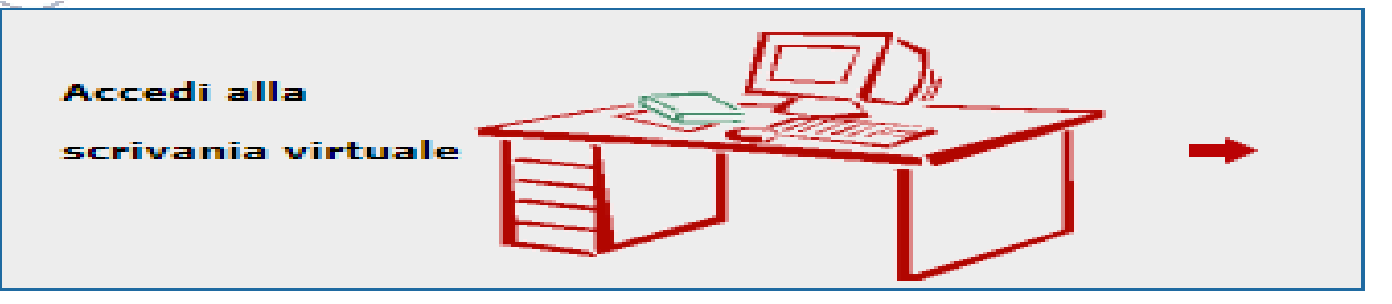

Dopo aver effettuato l'autenticazione attaverso il portale INPS questa sarò la pagina iniziale. Nella parte sinistra saranno 2 le funzioni principali di nostro interesse **«Nuova Passweb» «Comunicazione Cessazione TFS»** 

Nella parte scrivania saranno trasferiti i nominativi di nostro interesse

### Per prendere in carico una posizione di un dipendente:

Si procede aprendo dalla parte sinistra la voce "Nuova Passweb"

Si ricerca l'iscritto (nome e cognome o in alternativa codice fiscale ;

Home > Interrogazioni > Interrogazione Ricerca Iscritto

#### **Ricerca Iscritto**

| Criteri di ricerca      |                         |        |
|-------------------------|-------------------------|--------|
| Ente sede di servizio   |                         | ~      |
| CF Ente - Progressivo   |                         |        |
| Ente di appartenenza    |                         |        |
| Codice fiscale iscritto | <b>←</b>                |        |
| Cognome                 | Nome Data di na         | ascita |
| Stato P. Ass            | ✓ Presenza Segnalazioni |        |

- spuntare la casella triangolo rosso posto a destra del nominativo ;
- Cliccare sul pulsante 'RichiestaLav ;

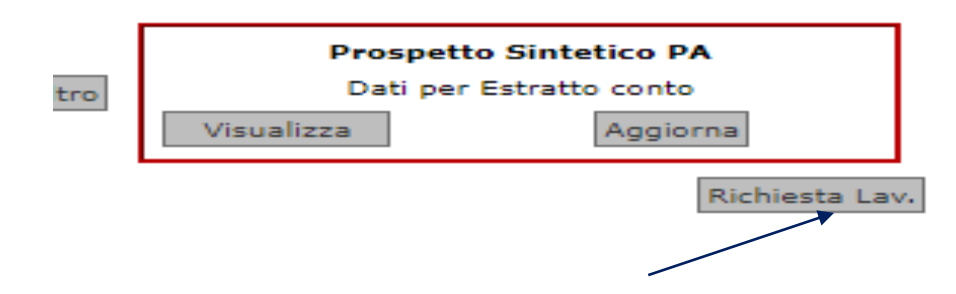

- Selezionare 'Attività di servizio';
- digitare nel campo note il motivo per cui si procede alla lavorazione (scrivere sistemazione posizione) in questo modo la pratica transiterà nella scrivania virtuale dell'esecutore.

#### Acquisizione Richiesta Lavorazione

|       | contracconsti- | _                                     |           |      | a b b li a stari |
|-------|----------------|---------------------------------------|-----------|------|------------------|
| campi | contrassegnati | <u>u</u> a                            | asterisco | SOHO | obbligatori      |
|       |                | · · · · · · · · · · · · · · · · · · · |           |      |                  |

| Descrizione richiesta      |   |                    |
|----------------------------|---|--------------------|
| Selezionare tipo richiesta | ~ | Autoassegnazione 🗹 |
| Noto                       |   |                    |
| Note                       |   |                    |

A questo punto tornare sulla pagina iniziale cliccando posto in alto a destra su *p* hiavetta

| SCRIVANIA VIRTUALE                |  |
|-----------------------------------|--|
| Accedi alla<br>scrivania virtuale |  |

ed aprire la scrivania virtuale cliccando sulla freccia rossa posta a fianco della scrivania dove troveremo il nominativo appena preso in carico

#### Lista Richieste Lavorazione

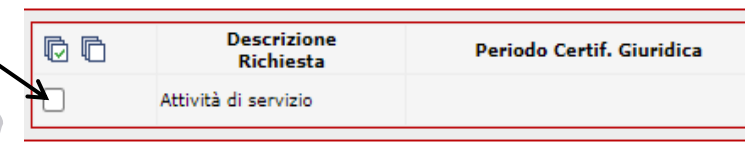

- «Interrogazione»;
- «lista dei rapporti di lavoro»;
- «lista per tipo di impiego ed iscrizione» o «per anno e retribuzione»: Controllare l'attività di verifica viene effettuata confrontando i dati in posizione assicurativa con quelli dei certificati di servizio e la situazione giuridica del dipendente stato matricolare.
- Il "Dato economico" presente in banca dati certificato/validato salvo evidenti errori non deve essere variato in quanto si tratta di importi trasmessi centralmente dal MEF / NOI PA e certificati: accertata la congruità dell'importo (come espressamente previsto al punto 2 della circolare INPS n. 49/2014) questo non deve essere variato.
- Periodi non di ruolo prestati entro il 31/12/1987: i contributi relativi alle supplenze sono stati versati all'AGO (gestione privata dell'INPS) e non devono essere inseriti nella lista rapporti di lavoro, ma devono essere oggetto di computo a domanda dell'interessato (art. 11 DPR 1092/73) e andranno successivamente inseriti nella "lista servizi da prestazione".

Periodi di servizio prestati antecedentemente all'1/01/1988

Se qualificati come Supplenze annuali (schema precedente), la relativa contribuzione è stata versata in conto Tesoro .La contribuzione relativa ai servizi resi presso le amministrazioni statali, qualificati come supplenze brevi/saltuarie prestati antecedente mente all'1/01/1988, è versata in conto INPS ed è rilevabile sull'estratto conto informativo sezione azzurra (AGO).Tali contributi possono essere oggetto di computo o ricongiunzione.

Il computo, di cui agli artt 11, 12 e 15 del decreto del Presidente della Repubblica 29 dicembre 1973, n. 1092consente, su domanda e senza oneri per il richiedente, di valorizzare ai fini pensionistici periodi di lavoro prestati presso lo Stato e altri enti pubblici, la cui contribuzione è stata versata all'Assicurazione Generale Obbligatoria (AGO) o altre gestioni. L'istituto del computo è proprio della normativa prevista per i dipendenti dello Stato, iscritti alla CTPS.La domanda di computo può essere presentata in costanza di attività lavorativa ovvero entro il termine perentorio di 90 giorni dalla data di risoluzione del rapporto di lavoro, anche dai superstiti. Il diritto può essere esercitato entro il 65°anno di età.

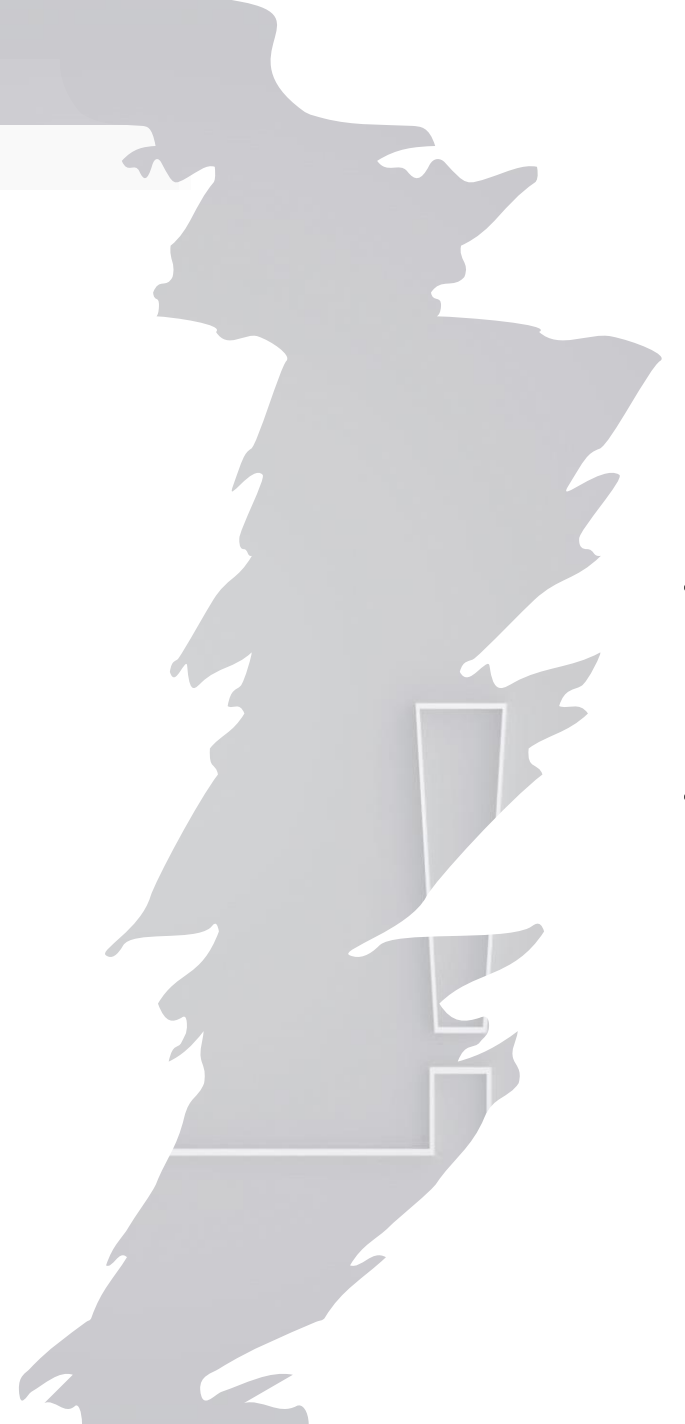

## Competenza Provvedimenti di Computo, Riscatto e Ricongiunzione

- Domande presentate entro il 31/08/2000 di competenza degli USP( provvedimenti ante subentro)
- Domande presentate dopo 01/09/2000 di competenza dell'ex INPDAP confluito in INPS dal 1/01/2012

# Provvedimenti di Computo, Riscatto e Ricongiunzione

## Riscatti e Ricongiunzioni

Brevi cenni (per approfondimenti si rinvia alla normativa vigente in materia)

Riscatto ai fini pensionistici per iscritti alla Cassa dei Trattamenti Pensionistici dello Stato. Il riscatto permette di accreditare periodi utili ai fini pensionistici. È valutabile, a domanda e con onere a carico del richiedente.

- Tipologie frequenti alcuni esempi:
  Riscatto titolo di studio;
- Riscatto periodi e servizi non coperti da alcuna contribuzione
- Riscatto per sistemazione contributiva (retrodatazione giuridica della data di passaggio di ruolo)

# Ricongiunzioni

• La **ricongiunzione** dei periodi assicurativi permette di trasferire in un solo ente le contribuzioni esistenti in più enti per ottenere una pensione unica. La ricongiunzione può essere gratuita oppure onerosa.

- **Per inserire o modificare i periodi di servizio**: Da Funzioni:
  - inserimento periodo di servizio;
- oppure Modifica periodi di servizio

#### Nuovo Periodo da Rapporto di Lavoro

| I campi contrassegnati da asterisco sono o | obbligatori         |                               |                       |                      |                          | 2                            | Salva Pulisci Annulla |
|--------------------------------------------|---------------------|-------------------------------|-----------------------|----------------------|--------------------------|------------------------------|-----------------------|
| Periodo di servizio                        |                     |                               |                       |                      |                          |                              |                       |
|                                            |                     |                               | CF Ente - Progressivo | Sede legale          |                          |                              |                       |
| Ente sede di servizio(*)                   |                     | 🗲                             |                       |                      |                          |                              |                       |
| Ente di appartenenza(*)                    |                     |                               |                       |                      |                          |                              |                       |
| Data inizio periodo(*)                     | Data fine periodo(* | )                             | Data decor.           | giuridica            |                          | 8                            |                       |
| 31,                                        |                     | 31,                           |                       | 31                   |                          | Maggiorazioni (M)            |                       |
| Motivo cessazione                          |                     |                               |                       | Gestione Pens.       | Gestione Prev.           | Credito ENPDE                | P ENAM                |
|                                            |                     | X                             |                       | ~                    | ~                        | Si 🗸 No 🗸                    | No 🗸                  |
| Motivo sospensione                         |                     |                               |                       | Regime fine servizio |                          | Data Validità Informa:       | zioni                 |
|                                            |                     | x                             |                       | <b>~</b>             |                          |                              | 31,                   |
| Tipo impiego(*)                            |                     |                               | Qualif                | ica                  |                          |                              |                       |
|                                            |                     |                               |                       |                      |                          |                              |                       |
| Tipo servizio(*)                           |                     |                               | Contra                | atto                 |                          |                              |                       |
|                                            |                     |                               |                       |                      |                          | x                            |                       |
| Giorni utili (lavoratori giornalieri)      | Tipo %              |                               | N. ore Tot. or        | e % Retr             | ib. % Asp. sindacale Num | ero mensilità (se maggiore d | i 13)                 |
|                                            | Part-time           | Orario sett. persor           | nale scolastico       |                      |                          |                              |                       |
| Tipo rapporto                              | Per                 | sonale in servizio presso alt | tra Amministrazione   |                      |                          |                              |                       |
| <b></b>                                    |                     |                               |                       |                      |                          |                              |                       |

 Per l'inserimento di nuovi periodi di servizio si consiglia di utilizzare la funzione periodi di servizio in copia utilizzabile cliccando su Funzioni "copia periodo". In questo modo l'acquisizione risulta semplificata bastera cliccare sul periodo che si intende copiare, il quale verrà riprospettato basterà cambiare la data inizio fine periodo.

#### Copia periodi di servizio

| Lis | ta periodi attivi                               |                                                 |                |            |                        |                |             |                |                 |                      | Chi    | udi |
|-----|-------------------------------------------------|-------------------------------------------------|----------------|------------|------------------------|----------------|-------------|----------------|-----------------|----------------------|--------|-----|
| Γf  | Filtro per i periodi attivi                     |                                                 |                |            |                        |                |             |                |                 |                      |        |     |
|     | Ente di Apparte                                 | nenza                                           |                |            | ~                      |                |             |                |                 |                      |        |     |
|     | Da                                              | ta dal                                          | 31             |            | Data al                | 31             |             |                |                 | Applica <del>I</del> | filtro |     |
|     | Ente di Appartenenza                            | Sede di Servizio                                | Data<br>Inizio | Data Fine  | Tipo Impiego           | Iscr.<br>Pens. | Iscr. Prev. | Iscr.<br>Cred. | Iscr.<br>Enpdep | Iscr.<br>Enam        |        | •   |
| ×   | MINISTERO DELL'ISTRUZIONE E<br>DEL MERITO       | IPIA 'GUGLIELMO MARCONI'                        | 19/03/2007     | 27/03/2007 | Supplenti della Scuola | C.T.P.S.       | E.N.P.A.S.  | SI             | NO              | NO                   | ß      |     |
| ×   | ISTITUTO ISTRUZIONE<br>SUPERIORE 'CRISTOFORO CO | ISTITUTO ISTRUZIONE<br>SUPERIORE 'CRISTOFORO CO | 18/10/2007     | 31/10/2007 | Supplenti della Scuola | C.T.P.S.       | E.N.P.A.S.  | SI             | NO              | NO                   | Ŋ      |     |
| ÷   | ISTITUTO ISTRUZIONE<br>SUPERIORE 'CRISTOFORO CO | ISTITUTO ISTRUZIONE<br>SUPERIORE 'CRISTOFORO CO | 01/11/2007     | 30/11/2007 | Supplenti della Scuola | C.T.P.S.       | E.N.P.A.S.  | SI             | NO              | NO                   | Ŋ      |     |
| ÷   | ISTITUTO ISTRUZIONE<br>SUPERIORE 'CRISTOFORO CO | ISTITUTO ISTRUZIONE<br>SUPERIORE 'CRISTOFORO CO | 01/12/2007     | 30/12/2007 | Supplenti della Scuola | C.T.P.S.       | E.N.P.A.S.  | SI             | NO              | NO                   | Ŋ      |     |
| ×   | ISTITUTO ISTRUZIONE<br>SUPERIORE 'CRISTOFORO CO | ISTITUTO ISTRUZIONE<br>SUPERIORE 'CRISTOFORO CO | 31/12/2007     | 31/12/2007 | Supplenti della Scuola | C.T.P.S.       | E.N.P.A.S.  | SI             | NO              | NO                   | Ŋ      |     |
| ٠   | ISTITUTO ISTRUZIONE<br>SUPERIORE 'CRISTOFORO CO | ISTITUTO ISTRUZIONE<br>SUPERIORE 'CRISTOFORO CO | 01/01/2008     | 31/01/2008 | Supplenti della Scuola | C.T.P.S.       | E.N.P.A.S.  | SI             | NO              | NO                   | ß      | _   |
|     | TETITUTO TETRUZIONE                             | TETTUTO TETRUZIONE                              |                |            |                        |                |             |                |                 |                      | -      | -   |

Licta noriodi cancollati

Esiste anche la funzione "modifiche generalizzate" che consente di modificare
massivamente alcune informazioni (es. stato di servizio, regime, iscrizioni e case, stato di servizio) "

- Come procedere :
- Tornare lista rapport di lavoro

| D'ANIELLO                                                            |                     | N                            | Iome ANTONIO           |              |                | Codice         | fiscale        | DNL                                | NTN78P05      | 5F839X                                  | D                | ata di nascita      | 05/                              | 09/1978                                 |          |       |
|----------------------------------------------------------------------|---------------------|------------------------------|------------------------|--------------|----------------|----------------|----------------|------------------------------------|---------------|-----------------------------------------|------------------|---------------------|----------------------------------|-----------------------------------------|----------|-------|
| riodi da Rapporto di<br>Filtro Iscrizioni<br>Filtro Tipo<br>Servizio | Lavoro<br>v<br>Filt | F<br>Tro Sede di<br>Servizio | iltro Segnalazioni     |              |                | ~              | Filtro T       | po Regime<br>Filtro Tip<br>Rapport | o<br>0        | ~~~~~~~~~~~~~~~~~~~~~~~~~~~~~~~~~~~~~~~ | Applica fi       | iltro<br>Visua      | Prospetto<br>Dati per E<br>lizza | Sintetico P.<br>Istratto conto<br>Aggio | A<br>rna |       |
| Ente di Appartenenza                                                 | Inizio              | Fine                         | Tipo Impiego           | Part<br>Time | Iscr.<br>Pens. | Iscr.<br>Prev. | Iscr.<br>Cred. | Iscr.<br>Enpdep                    | Iscr.<br>Enam | Motivo<br>Cessazione                    | Tipo<br>Rapporto | Certificato<br>Ente | Validato<br>Sede                 | Anticipo<br>DMA                         | Magg     | j. Se |
| MINISTERO DELL'ISTRUZIONE E<br>DEL MERITO                            | 19/03/2007          | 27/03/2007                   | Supplenti della Scuola | NO           | C.T.P.S.       | E.N.P.A.S.     | SI             | NO                                 | NO            | Fine incarico                           |                  | SI                  | NO                               | NO                                      | NO       | Г     |
| ISTITUTO ISTRUZIONE SUPERIORE<br>'CRISTOFORO CO                      | 18/10/2007          | 30/04/2008                   | Supplenti della Scuola | NO           | C.T.P.S.       | E.N.P.A.S.     | SI             | NO                                 | NO            | Fine incarico                           |                  | SI                  | ΝΟ                               | NO                                      | NO       | Г     |
| ISTITUTO ISTRUZIONE SUPERIORE                                        | 01/05/2008          | 31/05/2008                   | Supplenti della Scuola | NO           | C.T.P.S.       | E.N.P.A.S.     | SI             | NO                                 | NO            | Fine incarico                           |                  | SI                  | NO                               | NO                                      | NO       | Γ     |
| ISTITUTO ISTRUZIONE SUPERIORE<br>'CRISTOFORO CO                      | 01/06/2008          | 30/06/2008                   | Supplenti della Scuola | NO           | C.T.P.S.       | E.N.P.A.S.     | SI             | NO                                 | NO            | Fine incarico                           |                  | SI                  | NO                               | NO                                      | NO       | Γ     |
| MINISTERO DELL'ISTRUZIONE E<br>DEL MERITO                            | 01/07/2008          | 31/07/2008                   | Supplenti della Scuola | NO           | C.T.P.S.       | E.N.P.A.S.     | SI             | NO                                 | NO            | Fine incarico                           |                  | SI                  | NO                               | NO                                      | NO       | Г     |
| .T.I.S ENZO STRIANO -                                                | 12/07/2008          | 18/07/2008                   | Supplenti della Scuola | NO           | C.T.P.S.       | E.N.P.A.S.     | SI             | NO                                 | NO            | Fine incarico                           |                  | SI                  | NO                               | NO                                      | NO       | I     |
| MINISTERO DELL'ISTRUZIONE E                                          | 01/08/2008          | 31/08/2008                   | Supplenti della Scuola | NO           | C.T.P.S.       | E.N.P.A.S.     | SI             | NO                                 | NO            | Fine incarico                           |                  | SI                  | NO                               | NO                                      | NO       | I     |
| DEL MERITO                                                           |                     |                              |                        |              |                |                |                |                                    |               |                                         |                  |                     |                                  |                                         |          |       |

• Spuntare il periodo o I periodi nella casella posta a destra che si intende modificare attraverso il quadratino posto a destra del periodo di riferimento (si possono spuntare piu periodi che necessitano della stessa modifica) ATTENZIONE: non si possono modificare massivamente oltre 36 mesi di servizio-3 anni.

dal menu Funzioni:

• Modifiche generalizzate (sciegliere la voce di interesse che si vuole modificare).

## È possibile correggere con l'applicativo nuova Pass Web i periodi di servizio e le retribuzioni fino al 31 dicembre 2013.

In caso di errori relativi **a periodi di servizio successivi al 31/12/2013**, aspettative/congedi non inseriti per cui il servizio risulta retribuito, regime previdenziale errato, occorre rapportarsi con la locale RTS <u>dcsii.dag@pec.mef.gov.it</u> o direttamente con NOI PA al seguente link <u>https://noipa.mef.gov.it/cl/web/guest/supporto</u> chiedendo l'invio di una nuova DMA.

# Alla richiesta andrà allegata la documentazione a giustificazione della modifica richiesta.

NOI PA dovrà farsi carico di inviare le DMA correttive per la sistemazione della posizione assicurativa .

- Sistemazione PA in Nuova PassWeb
- Come gia specificato ma sarà meglio ripetere quali servizi inserire SEZIONE Lista Rapporti di Lavoro
- Indicare I periodi di Servizio, come di seguito specificato:
- •Supplenze brevi/saltuarie (rilevabili dallo stato matricolare o certificate di servizio) prestate presso le scuole statali a decorrere dall'1/01/1988 (con versamento contributivo in conto Tesoro)
- • Supplenze annuali in CET (rilevabili dallo stato matricolare) antecedenti all'1/01/1988
- •Servizi di ruolo
- Indicare le **retribuzioni** di riferimento, rapportandole al periodo, per il servizio prestato **dall'1/01/1993 (utilizzare tabelle Stanizzi e decreto di ricostruzione di carriera)**

## Inserimento periodo di servizio Orario Pieno

## ESEMPIO :

- Supplenza Breve/Temporanea dal 10/01/1997 al 22/01/1997–orario18/18– Qualifica Docente Scuola Secondaria di I grado
- Valorizzare in piattaforma Nuova Passweb i campi evidenziati. Per le supplenze brevi *non* sussiste l'iscrizione alla gestione previdenziale.
- Per rapportare l'imponibile pensionistico al periodo, selezionare «cambia base importi» inserire la retribuzione corrispondente alla fascia retributiva, in questo caso fascia 0, del periodo di riferimento «Voce Unica PA» della tabella Stanizzi e riattivare il tasto «cambia base importi».

• In questo caso l'importo annuo corrispondente alla fascia 0, del periodo di riferimento (gennaio1997), docente scuola media ed equiparati, alla «Voce Unica PA» della tabella Stanizzi è di €18,698,44, che rapportata al periodo diventa €675,22.

# ESEMPIO

| Periodo di cervere              |                                                  |                                               |                                                                 |      |
|---------------------------------|--------------------------------------------------|-----------------------------------------------|-----------------------------------------------------------------|------|
| Ente ande di cominici?)         | MUNISTERO DELL'ASTRUCTIONE E DEL MERITO          | Of Brite - Progressive<br>#01#55565#8 - 00000 | Sede logale<br>VIALEDT TRASTEWERE, 76/8                         |      |
| table di sementariani (*)       |                                                  | 80183256548 - 00000                           | VIALEDI TRASTEVERE, 76/4                                        |      |
| room in aldemonicated1          |                                                  |                                               | 11140 01 1100 010 100 100 M                                     |      |
| Data Wale periods(*)            | Data fine periodo(*) 22/01/1997                  | Data decor, giuridica                         | Maggiorazieni                                                   |      |
| Notive cessazion e              |                                                  | Gestione Pens.                                | Gestione Pres. Credito EMPORP                                   | END. |
| Fine Inconton                   | X                                                | CTAS. V                                       | v si v                                                          | 50   |
| Modive sospensione              |                                                  | Regime fine servicio                          | Data Validità Informazioni                                      |      |
|                                 | - X                                              | v                                             |                                                                 |      |
| Tipe impiege(*)                 |                                                  | Qualifica                                     |                                                                 |      |
| Supplenti della Scuola          |                                                  |                                               |                                                                 |      |
| Tipe servisio(*)                |                                                  | Centratto                                     |                                                                 |      |
| Servizio ordinario              |                                                  |                                               | X                                                               |      |
| Giorni utili (lavoratori giorna | aliet) Tipo %                                    | N. one Tot. ore % Rd                          | strib. % App. sindacale fium oro e ensilità (se maggiore di 13) |      |
|                                 | Pert-date V Granio sett. person                  | ale acolastico                                |                                                                 |      |
| Tipo rapporto                   | Personale in servizio presso altr                | a Amministrazione                             |                                                                 |      |
| v                               |                                                  |                                               |                                                                 |      |
| Datieconomici                   |                                                  | Cambia bas                                    | a importi del periodo                                           | 0 In |
| Imponibili                      |                                                  |                                               |                                                                 |      |
| Total                           | a di sui versati da altre Ente a in masi diversi | Totale                                        | di cui varenti da altre Ente o in mani diversi                  |      |
| Persionistics                   | 22                                               | Credita                                       |                                                                 |      |
|                                 | •                                                |                                               |                                                                 |      |

## Inserimento periodo di servizio Orario Ridotto ESEMPIO:

• Supplenza Breve/Temporanea dal 10/01/1997 al 22/01/1997 –orario 9/18 –Qualifica Docente Scuola Secondaria di I grado . Valorizzare in piattaforma Nuova Passweb i campi evidenziati. Per le supplenze brevi **non** sussiste l'iscrizione alla gestione previdenziale.

• **Calcolare l'imponibile annuo** di riferimento come segue: dividere l'Importo annuo per le ore previste dal contratto; moltiplicare il risultato ottenuto per il numero di ore dell'incarico.

Rapportare l'imponibile pensionistico su base annua ottenuto al periodo, selezionare «cambia base importi» inserendo la retribuzione calcolata e riattivando il tasto «cambia base importi». In questo caso l'importo annuo corrispondente alla fascia 0, del periodo di riferimento (gennaio 1997), docente scuola media ed equiparati, alla «Voce Unica PA» della tabella Stanizzi è di € 18,698,44 / 18 ore previste dal contratto X 9 ore di supplenza = € 9,349,22

# ESEMPIO ORARIO RIDOTTO

| Periodo di servizio                  |                                                               |                                           |                                                                |
|--------------------------------------|---------------------------------------------------------------|-------------------------------------------|----------------------------------------------------------------|
|                                      |                                                               | CF Ente - Progressivo                     | Sede legale                                                    |
| Ente sede di servizio(*)             | MINISTERO DELL'ISTRUZIONE E DEL MERITO                        | 80185256568 - 00000                       | MALE DI TRASTOVIRE, 76/A                                       |
| Ente di apportenenza(*)              | HINESTERIO DELL'ISTRUZIONE E DEL MERITO VISIOS del 01/01/1909 | 80185250568 - 00000                       | NIALE DI TRASTRYERE, 76/A                                      |
| Osta inizie periodo(*)<br>10/01/1997 | Data fine periodo(*) 22/01/1997                               | Data decor. giuridica                     | Happioraziori 🔕                                                |
| Notina casaziona                     |                                                               | Cartions Pana.                            | Gastiona Pres. Credito EMPDEP                                  |
| fine in color                        | X                                                             | CLES. V                                   | V <u>S</u> V No V                                              |
| Notive sospensione                   |                                                               | Regime fine servizio                      | Data Validità Informazioni                                     |
|                                      | X                                                             | V                                         |                                                                |
| Tipo impiego(*)                      |                                                               | Qualifica                                 |                                                                |
| Orario Adotto                        |                                                               |                                           |                                                                |
| tipo servizio(*)                     |                                                               | Centratto                                 |                                                                |
| Servido ordinaria                    |                                                               |                                           | X                                                              |
| Glomi utili (lavoratori giornatien   | 0 Tipo %<br>Pat-time V Orafo sett. per                        | N. ore Tot, ere 9<br>reonale acclastico 9 | N Rebib. % Asp. sindacale Numero mensilità (se maggiore di 13) |
| Tipo rapporto                        | Personale in cervizio presso                                  | altra Amministrazione                     |                                                                |
| 0 ati oconomici                      |                                                               | Cambia                                    | basa importi dal periodo                                       |
| Imponibili                           |                                                               |                                           |                                                                |
|                                      |                                                               |                                           |                                                                |

# Inserimento periodo di servizio Part-Time Personale di Ruolo

Contratto di ruolo a tempo parziale orizzontale tempo indeterminato dal 01/09/1997 al 31/08/1998 (dall'1/09/1998 orario pieno) –orario 9/18 percentuale part-time 50% – Qualifica Docente Scuola Secondaria di I grado

Per i contratti a tempo indeterminato e gli incarichi di durata annuale sussiste l'iscrizione alla gestione previdenziale con tipo di regime TFS per servizi entro il 31/12/2000 -TFR dall'1/01/2001 -OPTANTE se presente adesione al fondo complementare. Per approfondimenti si rimanda alle disposizioni vigenti in materia.

Valorizzare in piattaforma Nuova Passweb i campi evidenziati.

Per rapportare l'imponibile pensionistico al periodo, selezionare «cambia base importi» inserire la retribuzione corrispondente alla fascia retributiva annua, in questo caso fascia 0 (come da ricostruzione di carriera), docente scuola media ed equiparati, del periodo di riferimento «Voce Unica PA» della tabella Stanizzi € 19.277,83 e riattivare il tasto «cambia base importi».

# ESEMPIO

| Periodo di servizio                                    |                                          |                                              |                                             |                                             |                              |
|--------------------------------------------------------|------------------------------------------|----------------------------------------------|---------------------------------------------|---------------------------------------------|------------------------------|
| ente sede di servizio(*)                               | M INISTERO DELL'ISTRUZIONE E DEL MERITO  | 0<br>8                                       | 5 Ente - Progressivo<br>10185250588 - 00800 | Sede legale<br>VIALE DI TRASTEVERE, 767A    |                              |
| Data inizio periodo(*)                                 | Data fine parlodo(*)                     | Data decor. gi                               | widia                                       | Mappiorazioni                               | ۵                            |
| Motivo examplome                                       | X.                                       |                                              | Gestione Pens.                              | Bestione Plex.<br><mark>C.R.P.A.S.</mark> ♥ | Credito EMPORP<br>D V te V   |
| Notivo sospensione                                     | X                                        |                                              | Regime fine servicio<br>TPS V               |                                             | Data Validità Informazioni   |
| Tipe in piego(*)<br>Part-time (contracto a tempo indet | terminato)                               |                                              | Qualifica                                   |                                             |                              |
| Savide ertinale                                        |                                          |                                              | Contratto                                   | X                                           |                              |
| Sioni utili (lavoratori piomaliari)                    | Tipo %<br>Part-time ORIZZONTALE V \$0.00 | R. ora<br>Orado sett. personale scolastico 9 | ToLone %                                    | Katrib. % Asp. sindecele Nomero n           | renalità (se meggiore di 13) |
| Tipe rapports                                          | Personale in                             | servizio presso altra Amministrazione        |                                             |                                             |                              |
| Datieconomici                                          |                                          |                                              | Cambia                                      | base the port                               | 🖲 Importi del periodo        |
| T ofaile                                               | di cui versiati da altro trito o in mesi | diversi                                      | Totalo                                      | di oul versadi da altre                     | trite o in masi diversi      |
| . A                                                    |                                          |                                              |                                             |                                             |                              |

-